การตั้งค่ากระดาษสำหรับใบจ่ายเงินเดือน

1. คลิกเลือกเครื่องพิมพ์ที่ต้องการเพิ่มขนาคกระดาษ จากนั้นเลือก Print server properties

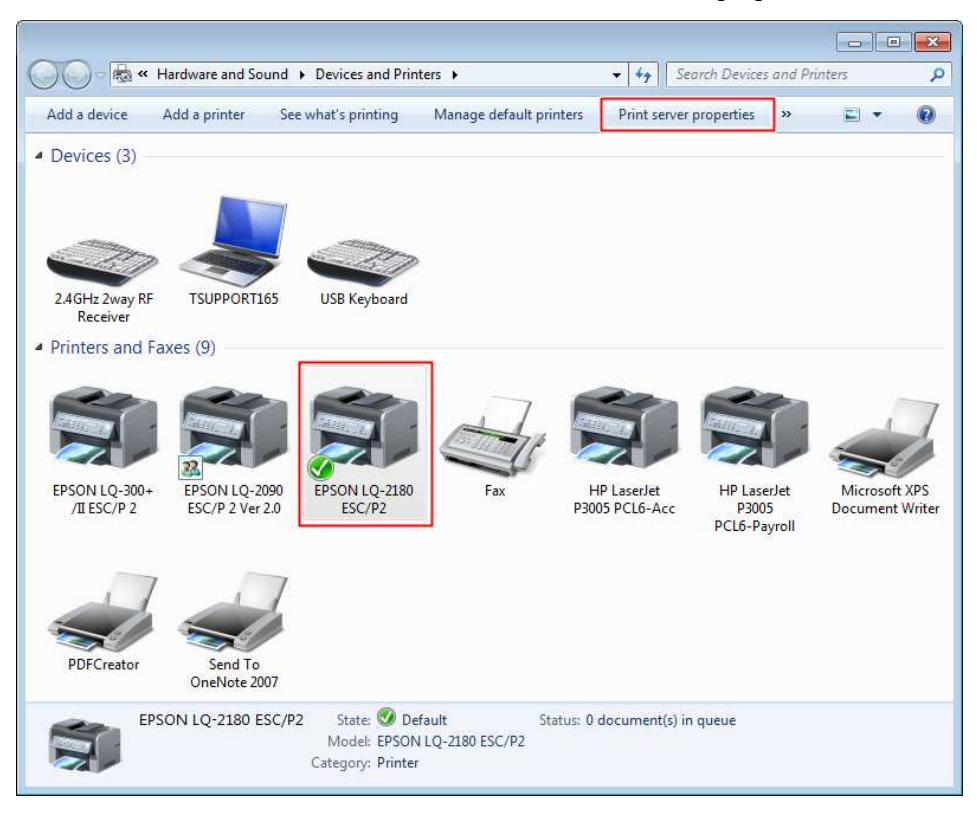

2. ตั้งชื่อและกำหนดขนาดกระดาษ

| 🖶 Print Server P                                 | roperties                                               |                                       |            | ×                |
|--------------------------------------------------|---------------------------------------------------------|---------------------------------------|------------|------------------|
| Forms Ports                                      | Drivers Security                                        | y Advanced                            |            |                  |
| Forms on:                                        | TSUPPORT165                                             | i                                     |            |                  |
| 16K<br>6 3/4 Envelop<br>6 3/4 Envelop<br>8.5x5.5 | oe<br>oe 6 1/2 x 3 5/8 ir                               | )                                     |            | Delete Save Form |
| Form name:                                       | 8.5x5.5                                                 |                                       |            | ] /              |
| Define a new<br>measuremen<br>Form descri        | form by editing<br>ts. Then click Sa<br>ption (measuren | the existing na<br>ve Form.<br>nents) | me and     | /                |
| Damor cizer                                      |                                                         | 🖲 Eng                                 | lisn       |                  |
| Width:                                           | 8.50in Le                                               | ft: 0.00                              | Din Top:   | 0.00in           |
| Height:                                          | 5.50in Rig                                              | ght: 0.00                             | Din Bottor | n: 0.00in        |
| L                                                |                                                         |                                       |            |                  |

 2.1 เลือก Create a new form
2.2 จากนั้นตั้งชื่อเป็น 8.5 x 5.5
2.3 เลือก Units เป็น English
2.4 กำหนดขนาดกระดาษ Width 8.50 in Height 5.50 in
2.5 เลือก Save form แล้วกดปุ่ม OK คลิกขวาที่เครื่องพิมพ์ จากนั้นเลือก Printer properties ในแถบ Device Settings → Manual Paper Feed
เลือกกระดาษที่สร้างไว้ (8.5 x 5.5) แล้วกดปุ่ม Apply

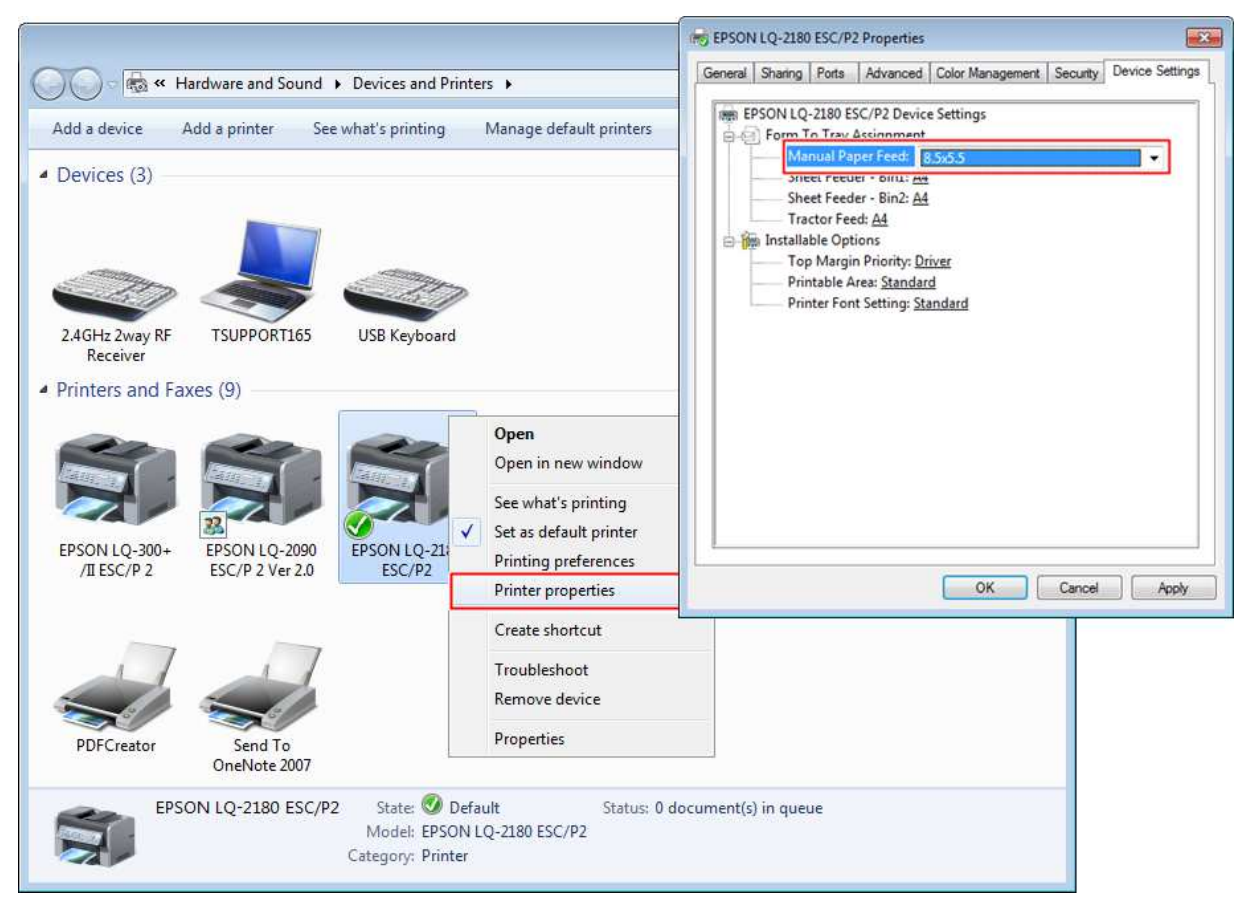

4. คลิกขวาที่เครื่องพิมพ์ จากนั้นเลือก Printing preferences

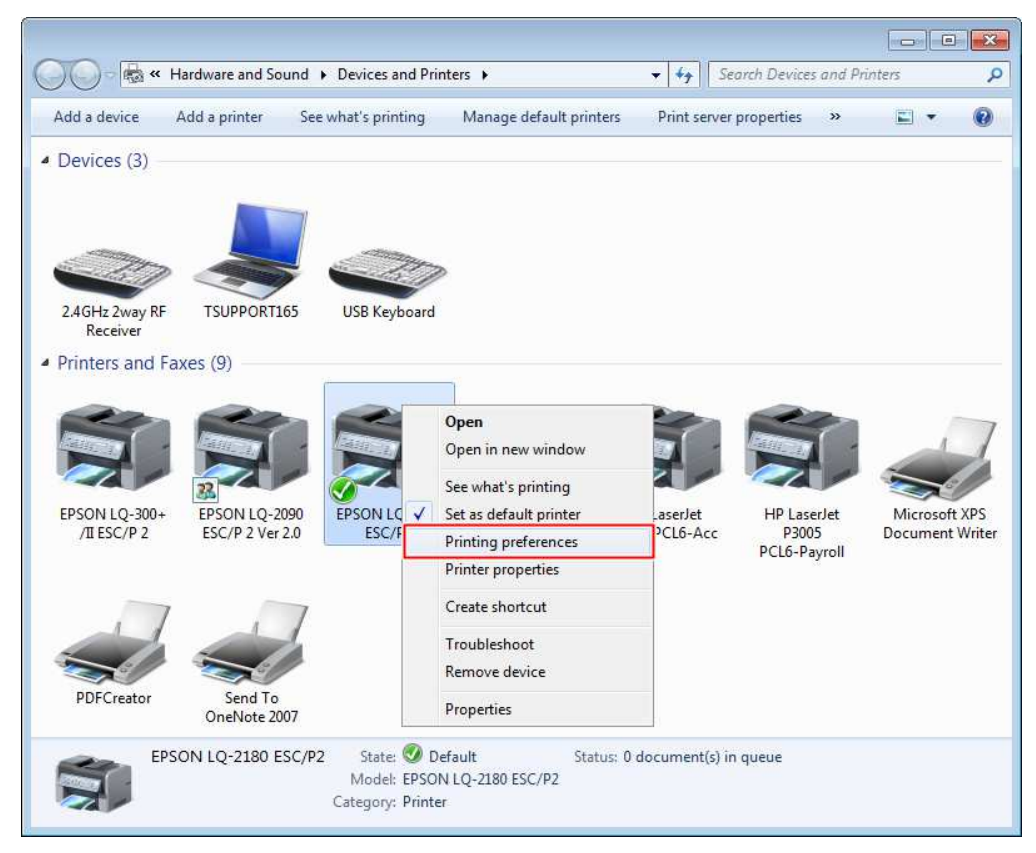

5. หน้าจอ Printing preferences เลือก Advanced... → Paper Size เลือกกระคาษที่สร้างไว้ (8.5 x 5.5) แล้วกดปุ่ม OK

| EPSON LQ-2180                                                                                                    | EPSON LQ-2180 ESC/P2 Printing Preferences |                    |          |  |  |
|----------------------------------------------------------------------------------------------------|-------------------------------------------|--------------------|----------|--|--|
| Layout Paper/Qu<br>Orientation:                                                                                                    | uality User Defined Paper                 | Extension Settings |          |  |  |
| EPSON LQ-2180 ESC/P2 Advanced Options                                                                                                    | ·                                         |                    |          |  |  |
| EPSON LQ-2180 ESC/P2 Advanced Document Settings<br>Paper/Output<br>Paper Size: 65555<br>Cupy Course: <u>Cupy</u><br>Graphic<br>Print Quality: <u>180 x 180 dots per inch</u><br>Document Options<br>Advanced Printing Features: <u>Enabled</u><br>Pages per Sheet Layout: <u>Right then Down</u><br>Halftoning: <u>Auto Select</u><br>Print Optimizations: <u>Enabled</u><br>Print Peatures<br>Print Quality: <u>High Speed - Default</u> |                                           |                    |          |  |  |
|                                                                                                    | -                                         | 0                  | Advanced |  |  |
| ОК С                                                                                                    | Cancel                                    |                    |          |  |  |